# Instrucciones de uso

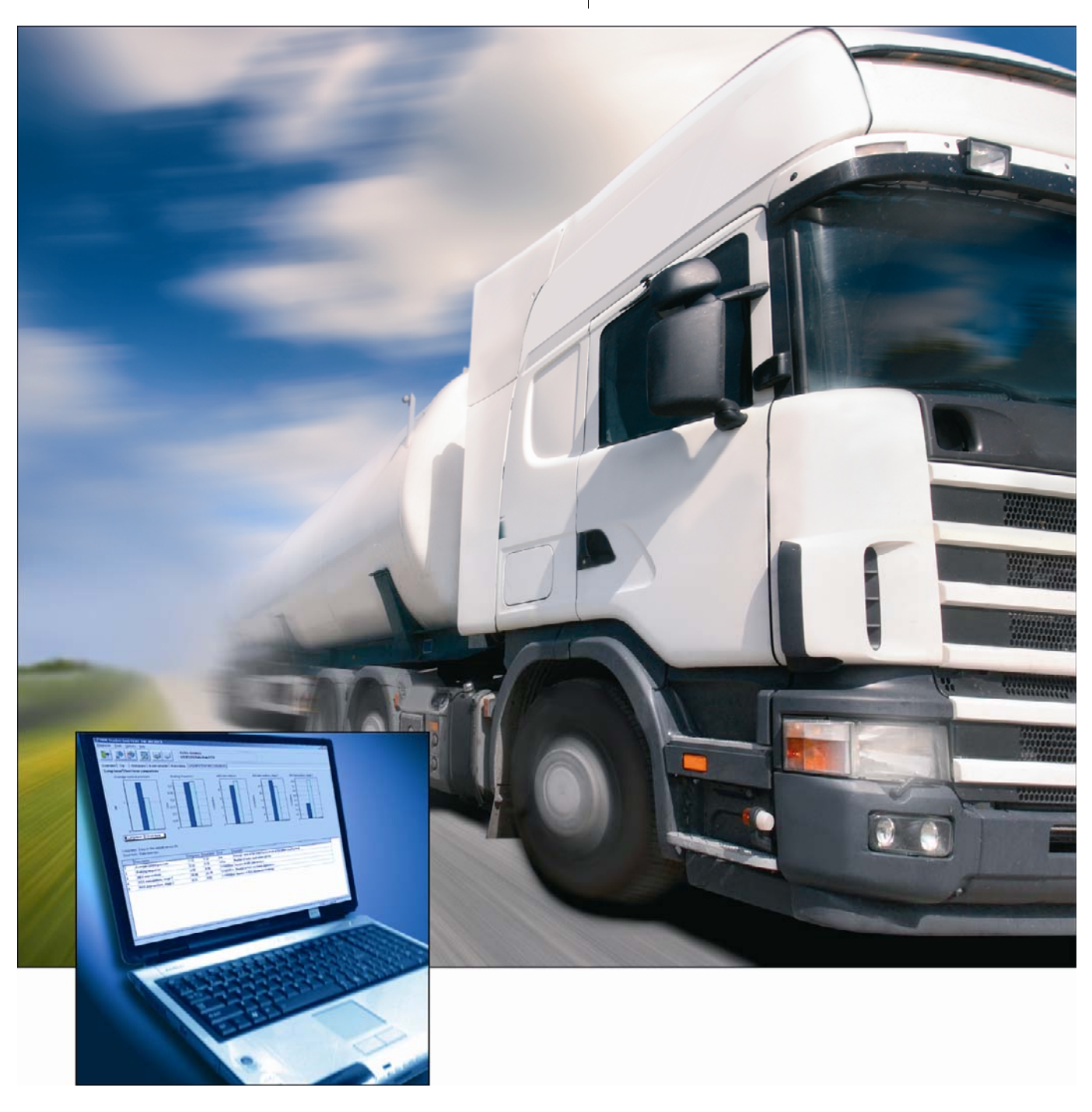

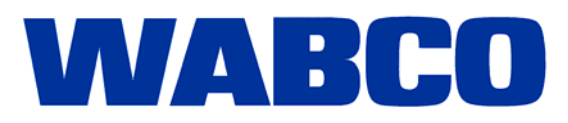

Instrucciones de uso

Edición 1

Esta publicación no está sujeta a modificaciones. Encontrará nuevas versiones en la aplicación INFORM en www.wabco-auto.com

© 2008 WABCO

WABCO

| 1 | Símbo  | olos utilizados                   | 5  |
|---|--------|-----------------------------------|----|
| 2 | Introd | lucción                           | 6  |
| 3 | Requi  | isitos del sistema                | 7  |
| 4 | Esque  | ema de conexiones                 | 8  |
| 5 | Softwa | are                               | 9  |
| 6 | Funci  | ón                                | 10 |
|   | 6.1    | Diagnósticos                      | 10 |
|   | 6.2    | Extras                            | 11 |
|   | 6.2.1  | Restablecimiento del ODR (borrar) | 11 |
|   | 6.2.2  | ODR contraseña de acceso          | 11 |
|   | 6.2.3  | Editor de límites                 | 12 |
|   | 6.3    | Configuración                     | 13 |
|   | 6.4    | Ayuda                             | 14 |
| 7 | Evalua | ación del ODR                     | 15 |
|   | 7.1    | Visión general                    | 15 |
|   | 7.2    | Registro de viajes                | 16 |
|   | 7.3    | Histogramas                       | 19 |
|   | 7.4    | Registro de eventos               | 20 |
|   | 7.5    | Pastillas de freno                | 21 |
|   | 7.6    | Comparación corto/largo plazo     | 22 |
|   |        |                                   |    |

WABCO

## 1 Símbolos utilizados

PELIGRO

de seguridad puede tener como consecuencia daños personales graves e incluso mortales.
 ADVERTENCIA Posible situación de peligro, en cuyo caso el incumplimiento de las indicaciones de seguridad puede tener como consecuencia daños personales graves e incluso mortales.
 ATENCIÓN Posible situación de peligro, en cuyo caso el incumplimiento de las indicaciones de seguridad puede tener como consecuencia daños personales leves o graves.
 Información, indicaciones y/o consejos importantes que deben observarse sin falta.

Situación de peligro inminente, en cuyo caso el incumplimiento de las indicaciones

- Enumeración / listado
- Fase de la acción
- ➔ Resultado de una operación

## 2 Introducción

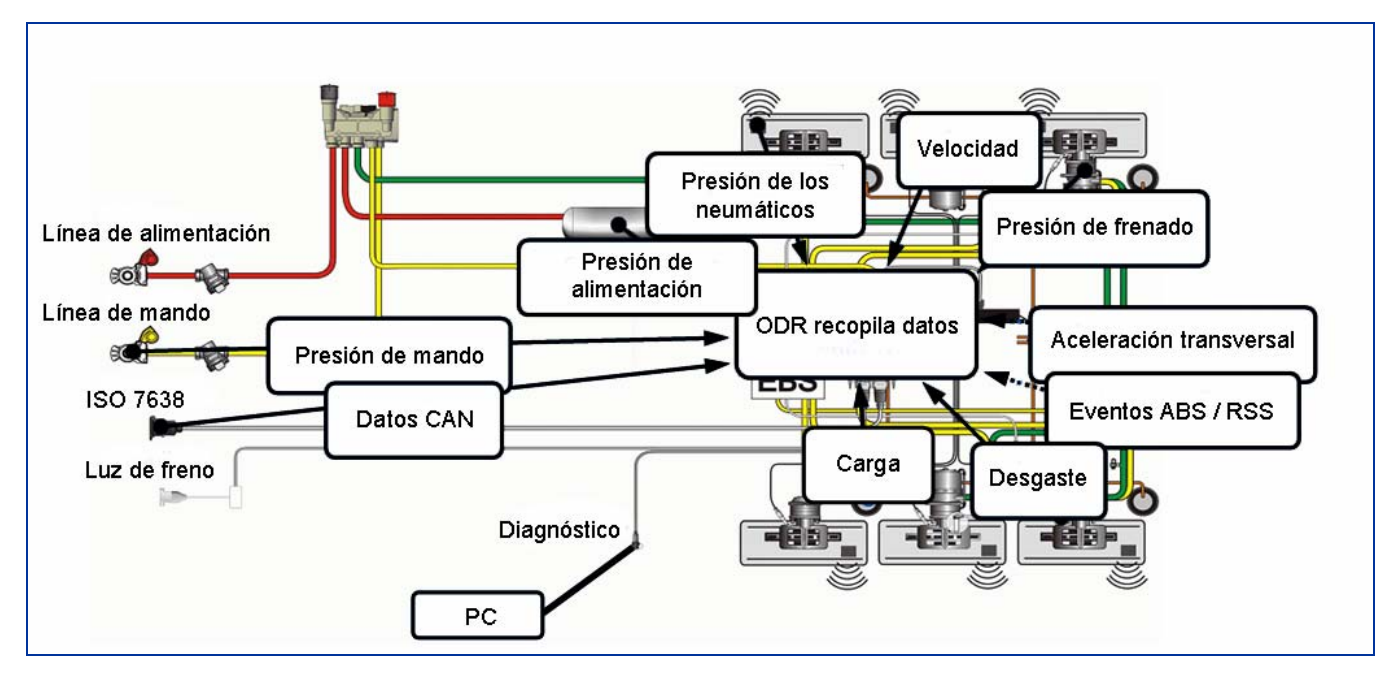

Con la introducción en el mercado de la generación Trailer EBS E, WABCO ofrece también el software ODR-Tracker.

Las siglas ODR hacen referencia a la memoria de datos de servicio integrada en el modulador TEBS, cuyo nombre inglés es Operating Data Recorder.

Por Tracker se entiende el "cuaderno de registro", que muestra las condiciones de servicio del remolque.

Todos los vehículos equipados con el Trailer EBS de la generación D (a partir de la semana de fabricación 01/2004) o de la nueva generación E disponen de esta memoria de datos de servicio integrada.

Estos datos permiten analizar el uso que se hace del vehículo y evaluar el remolque.

El ODR-Tracker es un programa independiente que permite realizar las evaluaciones y los análisis directamente en el vehículo o desde la mesa de la oficina sin el software de diagnóstico TEBS.

## 3 Requisitos del sistema

- PC con un sistema operativo Windows 98, 2000, ME, NT, XP o Vista \*)
- 64 MB de memoria RAM o superior
- Aproximadamente 30 MB de espacio libre en el disco duro
- Resolución de visualización mínima de 800x600 píxeles (se recomienda 1024x768)
- 1 puerto COM libre (conexión de 9 polos) o conexión USB
- \*) La interfaz de diagnóstico 446 301 001 0 del conjunto 446 301 022 0 (con conexión USB) únicamente puede ser utilizada con sistemas Windows que admitan USB (98, 2000, ME, XP, Vista).

4

# 4 Esquema de conexiones

| TEBS E de diagnóstico                                           |                                       |                                                                                   |  |  |  |  |  |
|-----------------------------------------------------------------|---------------------------------------|-----------------------------------------------------------------------------------|--|--|--|--|--|
|                                                                 | Opción 1                              |                                                                                   |  |  |  |  |  |
| Interfaz de diagnóstico<br>con puerto USB<br>446 301 022 0      | Cable de diagnóstico<br>446 300 361 0 | Adaptador de conexión<br>ISO 7638<br>con toma de conexión<br>CAN<br>446 300 360 0 |  |  |  |  |  |
|                                                                 | <b>Q</b>                              |                                                                                   |  |  |  |  |  |
|                                                                 | Opción 2                              |                                                                                   |  |  |  |  |  |
| Interfaz de diagnóstico<br>con puerto de serie<br>446 301 021 0 | Convertidor CAN<br>446 300 470 0      | Adaptador de conexión<br>ISO 7638<br>con toma de conexión<br>CAN<br>446 300 360 0 |  |  |  |  |  |
|                                                                 | Q                                     |                                                                                   |  |  |  |  |  |
|                                                                 | Opción 3                              |                                                                                   |  |  |  |  |  |
| Interfaz de diagnóstico<br>con puerto de serie<br>446 301 021 0 | Cable de diagnóstico<br>446 300 361 0 | Conexión de diagnóstico<br>con cubierta amarilla<br>449 611 0                     |  |  |  |  |  |
|                                                                 | <b>Q</b>                              | Ó                                                                                 |  |  |  |  |  |
| ó<br>Interfaz de diagnóstico<br>con puerto USB<br>446 301 022 0 |                                       |                                                                                   |  |  |  |  |  |
|                                                                 |                                       |                                                                                   |  |  |  |  |  |

WABCO

## 5 Software

El programa ODR-Tracker tiene referencia WABCO 446 301 693 0.

El programa es instalado en un PC con sistema operativo Windows (Windows 98, 2000, ME, NT, XP y Vista) mediante el programa de instalación de WABCO y se inicia mediante el icono del programa o desde el menú de inicio.

#### Instalación del programa ODR-Tracker

Abrir el archivo setup.exe de la memoria USB para instalar el programa. Introduzca la identificación de usuario. Activación Introduzca los datos de registro y solicite el código de activación via online, fax, email, intercambio de archivos o teléfono. **Función Demo** El programa dispone de una función Demo. Esta función dispone de parámetros DEMO: Menú inicial => DEMO - ODR-Tracker Existe un icono para iniciar el programa en modo DEMO en la carpeta de inicio del programa. En este modo no se necesita estar conectado a la ECU y se pueden abrir todas las funciones del programa. Protección anti-copia El software de diagnóstico posee una protección de copia que relaciona el software al hardware de un determinado PC y limita la activación sobre un PC a una licencia. Tras la instalación en un sistema, el software puede ser usado sin restricciones por un corto periodo de tiempo pero debe ser activado posteriormente.

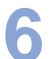

## 6 Función

Después de iniciar el programa se establece automáticamente una conexión de diagnóstico con el equipo de control y se leen y visualizan los datos específicos del vehículo.

El software ODR-Tracker dispone de las siguientes funciones.

Si el programa se inicializa automáticamente, se utiliza la última interfaz de diagnóstico empleada.

De no poderse establecer la conexión, se mostrará un mensaje de error pidiéndole que seleccione otra interfaz de diagnóstico.

En el modo offline, los datos de servicio se pueden cargar o guardar en un archivo.

#### 6.1 Diagnósticos

| Iniciar         |                                                                                                    |
|-----------------|----------------------------------------------------------------------------------------------------|
|                 | Establecer conexión con la ECU. Se abre una opción que permite seleccionar la conexión de diagnóstico que debe utilizarse para la comunicación (CAN 5 V, CAN 24 V o K-Line).                                          |
|                 | Si se ha detectado una ECU válida, la memoria de datos del ODR se leerá auto-<br>máticamente, comenzará la evaluación ODR y ésta se mostrará en pantalla.                                                             |
| Finalizar       |                                                                                                    |
|                 | Permite interrumpir la conexión con la ECU.                                                                                                    |
| Leer de ECU     |                                                                                                    |
|                 | Si ya se ha establecido una conexión con la ECU, esta opción permite leer de nuevo la memoria de datos del ODR (p. ej. después de borrar algún registro de da-<br>tos del ODR).                                       |
| Leer de archivo |                                                                                                    |
|                 | Permite leer un registro de datos almacenado en el PC. El contenido del archivo<br>seleccionado se puede ser comprobado. Si los datos que contiene son válidos, la<br>evaluación comenzará y se mostrará en pantalla. |
| Guardar archivo |                                                                                                    |
|                 | Permite guardar un registro de datos válido de una ECU en un archivo. El sistema recomienda un nombre para el archivo constituido a partir de la identificación del vehículo y el kilometraje actual.                 |
|                 | Al guardar el archivo se puede introducir la identificación del vehículo.                                                                                                    |
| Imprimir        |                                                                                                    |
|                 | <b>Permite imprimir la evaluación:</b> se imprime un informe con la evaluación visuali-<br>zada actualmente. Primero, este informe se muestra en una ventana de vista pre-<br>via desde la cual se puede imprimir.    |
|                 | Salir: El programa se cierra y la conexión con la ECU finaliza automáticamente.                                                                                                    |

#### 6.2 Extras

#### 6.2.1 Restablecimiento del ODR (borrar)

Se pueden borrar las siguientes áreas del ODR:

- Síntesis, histograma y memoria de viaje
- Memoria ABS
- Memoria RSS

#### 6.2.2 ODR contraseña de acceso

| Administración de contraseña ODR<br>Defina una contraseña para proteg<br>electrónica. La contraseña se debe<br>liberar otra                       | ger el acceso al ODR de esta unidad<br>e borrar de la ECU cuando se quiera<br>a vez el ODR.          |
|----------------------------------------------------------------------------------------------------|----------------------------------------------------------------------------------------------------|
| Definir contraseña ODR                                                                                                    | Autorización permanente de ODR                                                                       |
| En ECU se guarda una contraseña para ODR. Se podrá<br>acceder únicamente introduciendo la contraseña.<br>Introducir contraseña Repetir contraseña | Se borrará la contraseña en ECU. ODR está liberado<br>permanentemente.<br>Borrar contraseña en ECU   |
| Guardar contraseña en ECU                                                                                                    | Si se olvidó la contraseña, registrándose en la Hotline<br>de WABCO se puede restaurar la contraseña |
|                                                                                                    | <u>Cancelar</u>                                                                                      |

Existe la posibilidad de proteger el acceso al ODR con una contraseña. De esta forma es necesario introducir una contraseña para poder realizar lecturas.

Para cambiar o volver a eliminar la contraseña, utilice la ventana "ODR password management" (véase la ilustración).

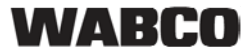

#### 6.2.3 Editor de límites

| 🖋 Editor de datos de valor límite                               |                       |                        |                                                         |  |  |  |  |  |
|-----------------------------------------------------------------|-----------------------|------------------------|---------------------------------------------------------|--|--|--|--|--|
| Se puede cargar y editar arch<br>que representan los límites de | hivos, o<br>e los val | se puede<br>lores de s | en crear archivos nuevos<br>síntesis (valores Mín Máx). |  |  |  |  |  |
|                                                                 | Mínimo                | Máximo                 | Descripción                                             |  |  |  |  |  |
| Frenadas                                                        |                       |                        |                                                         |  |  |  |  |  |
| Frecuencia de frenado                                           |                       |                        |                                                         |  |  |  |  |  |
| Carga media sobre ejes                                          |                       |                        |                                                         |  |  |  |  |  |
| Carga media sobre ejes (%)                                      |                       |                        |                                                         |  |  |  |  |  |
| Presión de mando media                                          |                       |                        |                                                         |  |  |  |  |  |
| Viajes con sobrecarga                                           |                       |                        |                                                         |  |  |  |  |  |
| Frenadas con alimentación a través de luz de par                |                       |                        |                                                         |  |  |  |  |  |
| Frenadas con freno de mano                                      |                       |                        |                                                         |  |  |  |  |  |
| Frenadas con freno independiente del remolque                   |                       |                        |                                                         |  |  |  |  |  |
| Frenadas sin valor prefijado CAN                                |                       |                        |                                                         |  |  |  |  |  |
| Actuaciones del RSS nivel 1                                     |                       |                        |                                                         |  |  |  |  |  |
| Actuaciones del RSS nivel 2                                     |                       |                        |                                                         |  |  |  |  |  |
| Leer de archivo                                                 | en archivo            |                        | Aceptar                                                 |  |  |  |  |  |

En la página de visión general de la evaluación se pueden analizar los datos leídos. De esta forma se pueden configurar y guardar en un archivo los límites relevantes. Este archivo se puede seleccionar en la visión general.

Se ha de respetar al máximo posible los límites especificados por WABCO.

6

## 6.3 Configuración

|                       | A justes 🔁                                                                                                    |  |  |  |  |  |  |
|-----------------------|----------------------------------------------------------------------------------------------------|--|--|--|--|--|--|
|                       | Puerto serie Ubicación de archivos Opciones de programa Datos usuario                                                                                                    |  |  |  |  |  |  |
|                       | Introduzca los datos de usuario y el número de serie de su<br>software de diagnosis :                                                                                                    |  |  |  |  |  |  |
|                       | Empresa                                                                                                    |  |  |  |  |  |  |
|                       | Nbre. de usuario                                                                                                    |  |  |  |  |  |  |
|                       | Número de serie 01220010100 -                                                                                                    |  |  |  |  |  |  |
|                       |                                                                                                    |  |  |  |  |  |  |
|                       |                                                                                                    |  |  |  |  |  |  |
|                       | A <u>c</u> eptar Ca <u>n</u> celar Aglicar                                                                                                    |  |  |  |  |  |  |
|                       | Esta ventana permite configurar distintos ajustes relacionados con el comporta-<br>miento del programa, como por ejemplo el puerto de serie, la ubicación de los ar-<br>chivos, las opciones de programa o la información del usuario. Esta información se<br>guarda en el archivo del ODR-Tracker. |  |  |  |  |  |  |
| Puerto serie          |                                                                                                    |  |  |  |  |  |  |
|                       | Esta ficha permite configurar el puerto del interfaz (puerto USB o COM) al que esta conectado el interfaz de diagnóstico.                                                                                                    |  |  |  |  |  |  |
| Ubicación de archivos |                                                                                                    |  |  |  |  |  |  |
|                       | Esta ficha permite seleccionar los directorios de escritura y de lectura.                                                                                                    |  |  |  |  |  |  |
| Opciones de programa  |                                                                                                    |  |  |  |  |  |  |
|                       | Esta ficha permite configurar las opciones relacionadas con el comportamiento del programa, como por ejemplo:                                                                                                    |  |  |  |  |  |  |
|                       | Iniciar en modo de pantalla completa                                                                                                    |  |  |  |  |  |  |
|                       | Diagnóstico directo al iniciar el programa                                                                                                    |  |  |  |  |  |  |
|                       | Visualización de textos de ayuda                                                                                                    |  |  |  |  |  |  |
| Datos de usuario      |                                                                                                    |  |  |  |  |  |  |
|                       | Esta ficha permite introducir información sobre el usuario, como por ejemplo el nombre de la compañía o del usuario y el número de serie, después de haber rea-<br>lizado la instalación (véase la ilustración).                                                                                    |  |  |  |  |  |  |

## 6.4 Ayuda

#### **ECUs soportadas**

|    | CCUP- and a start and a                          |                                                                                                    |   |
|----|--------------------------------------------------|----------------------------------------------------------------------------------------------------|---|
| ** | ECU's soportadas                                 |                                                                                                    | ~ |
|    | Este software de diagno<br>diagnosis. Las nuevas | sis soporta las siguientes ECUs e identificaciones de<br>ECUs con las mismas identificaciones de diagnosis<br>también serán soportadas. |   |
|    | Número de aparato WABCO:                         | Identificación de diagnosis                                                                                                    |   |
|    | 480 102 030 0 - 480 102 088 0                    | 0B 02 00 00                                                                                                    |   |
|    | 480 102 010 0                                    | 0B 02 02 02                                                                                                    |   |
|    | 480 102 010 0                                    | 0B 02 02 03                                                                                                    |   |
|    | 480 102 010 0                                    | 0B 02 03 03                                                                                                    |   |
|    | 480 102 014 0                                    | 0B 02 02 02                                                                                                    |   |
|    | 480 102 014 0                                    | 0B 02 02 03                                                                                                    |   |
|    | 480 102 014 0                                    | 0B 02 03 03                                                                                                    |   |
|    | 480 102 015 0                                    | 0B 02 02 02                                                                                                    |   |
|    | 480 102 015 0                                    | 0B 02 02 03                                                                                                    |   |
|    | 480 102 015 0                                    | OB 02 03 03                                                                                                    |   |
|    |                                                  |                                                                                                    |   |
|    |                                                  |                                                                                                    |   |
|    |                                                  | [ <u>A</u> ceptar]                                                                                                    |   |

La ventana *ECUs soportadas* contiene una lista con todas las ECUs que son compatibles con este programa.

#### Acerca de

La ventana *Ayuda* contiene información acerca de la versión del software de diagnóstico, el usuario registrado actualmente y el número de serie. Además, el nombre y la versión del programa también se muestran en la interfaz de diagnóstico.

## 7 Evaluación del ODR

La evaluación del ODR se muestra en varias pantallas que explicaremos a continuación. Los datos se representan parcialmente en tablas y en el gráfico correspondiente.

### 7.1 Visión general

| 🖉 ODR Tracker (es) V                                                                                                    | 1.01 246                      | 301 693                     | O DEMOV       | RSION    |                  |                                                                                       |                                                                          |          |  |  |  |
|----------------------------------------------------------------------------------------------------|-------------------------------|-----------------------------|---------------|----------|------------------|---------------------------------------------------------------------------------------|--------------------------------------------------------------------------|----------|--|--|--|
| Diagnosis Extras Opcioni                                                                                                    | es Ayuda                      |                             |               |          |                  |                                                                                       |                                                                          |          |  |  |  |
| Image: Second state     Image: Second state     ORIGEN DE DATOS       Image: Second state     Image: Second state     Image: Second state       Image: Second state     Image: Second state     Image: Second state |                               |                             |               |          |                  |                                                                                       |                                                                          |          |  |  |  |
| Visión general Visie   Histogramas   Registro de eventos   Pastilla de freno   Comparación a largo plazo/a costo plazo                                                                                              |                               |                             |               |          |                  |                                                                                       |                                                                          |          |  |  |  |
| Datos del vehículo                                                                                                    |                               |                             |               |          |                  |                                                                                       |                                                                          | _        |  |  |  |
| Kilometraje actual 60046.9 km Número Ident de vehículo (012345678901234567                                                                                                    |                               |                             |               |          |                  |                                                                                       |                                                                          |          |  |  |  |
| ODR borrada en kilometraje 0.0 km Fabricante WABCO                                                                                                    |                               |                             |               |          |                  |                                                                                       |                                                                          |          |  |  |  |
| Kilómetros analizados                                                                                                    |                               | E                           | 50046.9 km    |          |                  | Modelo del vehículo                                                                   | Demo                                                                     |          |  |  |  |
| Horas de servicio analiza                                                                                                    | dos                           | 1                           | 045h 20min    |          |                  | Fecha producción de vehículo                                                          | 2007 W26                                                                 |          |  |  |  |
| Fecha de lectura                                                                                                    |                               | 2                           | 2007-06-28-09 | :37:41   |                  | Número de aparato                                                                     | 480 102 030 0                                                            |          |  |  |  |
| Viajes en total (Trips)                                                                                                    |                               | je                          | 31            |          |                  | Número de serie (ECU)                                                                 | 099013410600                                                             |          |  |  |  |
| Viajes analizados (Trips)                                                                                                    |                               | 2                           | 200           |          |                  | Matrícula de vehículo                                                                 | D-DR 10                                                                  |          |  |  |  |
| Valores ODR<br>Representación C Va<br>(pa                                                                                                    | lor numérico<br>rámetro refer | normalizado<br>ido a 10.000 | km)           | (i) Valo | r numérico absol | uto Valores límite Mín, Már                                                           | x Por defecto                                                            |          |  |  |  |
| Parámetro                                                                                                    |                               | Valor                       | Unidad        | Mín.     | Máx.             | Observación                                                                           |                                                                          | <u>^</u> |  |  |  |
| Frenadas                                                                                                    | 0                             | 19632                       |               | 0        | 100000           | Cantidad de frenadas con fre                                                          | eno de servicio                                                          |          |  |  |  |
| Frecuencia de frenado                                                                                                    | ٢                             |                             | 1/km          | 0        | 1.5              | Cantidad de frenadas por cada km                                                      |                                                                          |          |  |  |  |
| Carga media sobre<br>ejes                                                                                                    | C                             | 8.3                         | 2             | 0        | 27               | Valor medio de carga sobre ejes                                                       |                                                                          |          |  |  |  |
| Carga media sobre<br>ejes (%)                                                                                                    | ٢                             | 46.2                        | ×             | 0        | 100              | Valor medio porcentual de la carga sobre ejes (referido a la carga sobre ejes máxima) |                                                                          |          |  |  |  |
| Presión de mando<br>media                                                                                                    | ٢                             | 1.72                        | bar           | 0        | 2.5              | Valor medio de la presión de                                                          | mando Pm (línea amarilla)                                                |          |  |  |  |
| Viajes con sobrecarga                                                                                                    | ٢                             | 0                           |               | 0        | 0                | Cantidad de viajes con más                                                            | de 10% de sobrecarga (referida al peso de eje en carga parametrizado)    |          |  |  |  |
| Frenadas con<br>alimentación a través<br>de luz de pare                                                                                                    | ٢                             | 0                           |               | 0        | 0                | Frenadas con alimentación d                                                           | de la luz de detención por fallo en la almentación a través del ISO 7638 |          |  |  |  |
| Frenadas con freno de<br>mano                                                                                                    | ٢                             | 3841                        |               | 0        | 100000           | Cantidad de accionamientos                                                            | del freno de estacionamiento en el vehículo tractor                      |          |  |  |  |
| Frenadas con freno 0 0 0 Cartidad de frenadas con freno independiente del remolque, frenada neumática única del vehículo de<br>independiente del<br>remolque (se reconsoce sólo en vehículos EBS)                   |                               |                             |               |          |                  |                                                                                       |                                                                          |          |  |  |  |
| Frenadas sin valor<br>prefijado CAN                                                                                                    | ٢                             | 0                           |               | 0        | 100000           | Cantidad de frenadas detrás                                                           | del vehículo tractor sin comunicación CAN                                |          |  |  |  |
| Actuaciones del RSS<br>nivel 1                                                                                                    | e                             | 174                         |               | 0        | 100              | Cantidad de frenadas de tes                                                           | t RSS (Nivel 1)                                                          |          |  |  |  |
| Actuaciones del RSS<br>nivel 2                                                                                                    | ٢                             | 2                           |               | 0        | 10               | Cantidad de frenadas de reta                                                          | ardo RSS (Nivel 2)                                                       | ~        |  |  |  |

#### Datos del vehículo

El campo *Datos del vehículo* de la ficha *Visión general* contiene información sobre la ECU, como p. ej. *Kilometraje actual*, que permite evaluar el número de kilómetros u horas de servicio relevantes, *Viajes en total*, etc.

#### Valores ODR

El campo de valores del ODR dispone de las opciones de visualización Valor numérico absoluto y Valor numérico normalizado (parametro referido a 10.000 km).

Los límites aplicables a la evaluación se pueden cargar individualmente desde el archivo del vehículo que se desea analizar.

| Características            | Observación                                                                                      |
|----------------------------|--------------------------------------------------------------------------------------------------|
| Frenadas                   | Cantidad de frenadas con freno de ser-<br>vicio                                                  |
| Frecuencia de frenado      | Cantidad de frenadas por cada km                                                                 |
| Carga media sobre ejes     | Valor medio de carga sobre ejes<br>(todos los ejes) semiremolque de 3 ejes<br>p. ej. 3 x 8000 kg |
| Carga media sobre ejes (%) | Valor medio porcentual de carga sobre<br>ejes (referido a la carga sobre ejes<br>máxima)         |

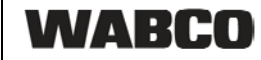

| Características                                      | Observación                                                                                                    |
|------------------------------------------------------|----------------------------------------------------------------------------------------------------|
| Presión media de mando                               | Valor medio de la presión de mando pm<br>en la linea amarilla                                                                                                    |
| Viajes con sobrecarga                                | Cantidad de viajes con más de un 10%<br>de sobrecarga (referida al peso de eje<br>en carga parametrizado)                                                                                                    |
| Frenadas con alimentación a través de<br>luz de pare | Frenadas con alimentación de la luz de<br>pare por fallo en la alimentación a tra-<br>vés del ISO 7638                                                                                                    |
| Frenadas con freno de mano                           | Cantidad de accionamientos del freno<br>de estacionamiento en el vehículo trac-<br>tor<br>La detección tiene lugar únicamente en<br>vehículos tractores con conexión CAN,<br>ya que cuando está aplicado el freno de<br>mano únicamente existe el deseo de<br>frenada neumática del conductor |
| Frenadas con freno independiente del remolque        | Cantidad de frenadas con freno inde-<br>pendiente del remolque, frenada neu-<br>mática única del vehículo remolcado<br>(se reconoce solo en vehículos EBS)<br>Detección solamente en vehículos trac-<br>tores con freno con EBS                                                               |
| Frenadas sin valor prefijado CAN                     | Cantidad de frenadas detrás del vehícu-<br>lo tractor sin comunicaión CAN                                                                                                    |
| Actuaciones del RSS, nivel 1                         | <i>Cantidad de frenadas de test RSS</i> (Nivel 1)                                                                                                    |
| Actuaciones del RSS, nivel 2                         | <i>Cantidad de frenadas de test RSS</i><br>(Nivel 2)                                                                                                    |

## 7.2 Registro de viajes

**Definición de viaje (Trip):** Se entiende por viaje un recorrido superior a 5 km a una velocidad mínima de 30 km/h con el encendido conectado.

En la memoria de viaje del modulador del Trailer EBS E se guardan los datos correspondientes a los 200 últimos viajes.

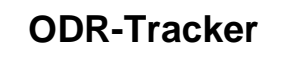

7

| arámetro                               | Unidad          | 1                 | 2                 | 3                | 4                 | 5                 | 6                | 7            | 8          | 9         | 10 |
|----------------------------------------|-----------------|-------------------|-------------------|------------------|-------------------|-------------------|------------------|--------------|------------|-----------|----|
| ilometraje al comenzar la marcha       | km              | 35959.4           | 35987.1           | 36083.7          | 36532.6           | 36637.0           | 36654.2          | 36672.4      | 36691.3    | 36723.8   | 36 |
| ómetros recorridos                     | km              | 22.8              | 96.2              | 448.9            | 103.0             | 17.1              | 18.2             | 18.3         | 32.4       | 7.2       | 25 |
| oras de servicio al comenzar la marcha | h               |                   |                   |                  | 631h 30min        | 633h 13min        | 633h 40min       | 633h 59min   | 634h 26min | 635h 4min | 63 |
| cha al comenzar la marcha 1)           |                 | 2007-05-11        | 2007-05-14        | 2007-05-16       |                   |                   |                  |              |            |           |    |
| ora al comenzar la marcha 1)           |                 | 12:08             | 10:43             | 12:04            |                   |                   |                  |              |            |           |    |
| empo de marcha                         | h               | 0b 33min          | 1h 29min          | 6h 10min         | 1b 20min          | 0h 24min          | Ob 19min         | 0h 21min     | Ob 39min   | 0h 12min  | OF |
| locidad máxima                         | km/h            | 71                | 89                | 94               | 91                | 86                | 86               | 76           | 86         | 85        | 86 |
| locidad media                          | km/h            | 40.6              | 65.1              | 72.7             | 77.2              | 41.7              | 56.6             | 50.4         | 50.6       | 33.5      | 50 |
| esión de mando media                   | har             | 1 20              | 1.90              | 1.70             | 1.70              | 1.80              | 1 70             | 1.40         | 1.65       | 1.75      | 11 |
| anadae                                 | 00              | 23                | 23                | 42               | 16                | 24                | 11               | 21           | 25         | 13        | 7  |
| enadas<br>ecuencia de frenado          | 1.000           | 1.01              | 0.24              | 0.09             | 0.16              | 1.40              | 0.60             | 1.15         | 0.77       | 1.81      | n. |
| una sobra ajas al comanzar viaja       | P               | 6.3               | 9.2               | 9.0              | 9.0               | 7.0               | 2.1              | 7.1          | 6.2        | 61        | 15 |
| inga sobre ejes al contenzal viaje     |                 | 61                | 87                | 87               | 87                | 67                | 67               | 67           | 56         | 56        | 1/ |
| aga sobre ejes minima por viaje        |                 | 6.7               | 97                | 10.9             | 9.2               | 7.2               | 7.2              | 7.2          | 6.7        | 6.1       | 16 |
| anadat ABS                             |                 | 0.7               | 0                 | 0.0              | 0.2               | 0                 | 0                | 0            | 0.7        | 0.1       | 0  |
| thussiones del PSC nivel 1             |                 | 0                 | 0                 | 1                | 1                 | 0                 | 0                | 0            | 0          | 1         | 0  |
| tuaciones del PSC rivel 2              |                 | 0                 | 0                 | 0                | 0                 | 0                 | 0                | 0            | 0          | 0         | 0  |
| Audelettes del FISS Hiver 2            |                 | U.                | •                 | •                | v                 | 0                 | 0                | 0            | 0          | 0         | 0  |
|                                        |                 |                   |                   |                  |                   |                   |                  |              |            |           |    |
|                                        |                 | <                 |                   |                  |                   |                   |                  |              |            |           | 1  |
| Los datos para la fecha y la hora esta | rán disponibles | únicamente si exi | isten informacion | es (p. ej. de Sm | aantBoard], de no | o ser así, se mos | trarán las horas | de servicio. |            |           |    |

Tabla

Muestra los datos del viaje actual. Los datos se pueden ver en forma de gráfico o de tabla.

| Características                               | TEBS D | TEBS E sin<br>SmartBoard | TEBS E con Smart-<br>Board |
|-----------------------------------------------|--------|--------------------------|----------------------------|
| Kilometraje al<br>comenzar la<br>marcha       | х      | х                        | Х                          |
| Kilómetros reco-<br>rridos                    | х      | х                        | Х                          |
| Horas de servicio<br>al comenzar la<br>marcha | х      | х                        |                            |
| Fecha y hora al<br>comenzar la<br>marcha      |        |                          | Х                          |
| Tiempo de mar-<br>cha                         | х      | х                        | Х                          |
| Velocidad máxi-<br>ma                         | х      | х                        | Х                          |
| Velocidad media                               | х      | х                        | х                          |
| Presión de man-<br>do media                   | х      | х                        | Х                          |
| Frenadas                                      | х      | х                        | х                          |
| Frecuencia de<br>frenado                      | х      | х                        | Х                          |

| Características                                                                                                    | TEBS D                               | TEBS E sin<br>SmartBoard | TEBS E con Smart-<br>Board |
|----------------------------------------------------------------------------------------------------|--------------------------------------|--------------------------|----------------------------|
| Carga sobre ejes<br>al comenzar viaje                                                                                                    | х                                    | х                        | х                          |
| Visualización de<br>la carga mínima<br>y máxima, p. ej.<br>reconoce la car-<br>ga añadida en el<br>remolque con el<br>contacto encen-<br>dido. |                                      | х                        | х                          |
| Frenadas ABS                                                                                                    | х                                    | х                        | х                          |
| Actuaciones<br>RSS, nivel 1                                                                                                    | x<br>(sólo con la va-<br>riante RSS) | х                        | x                          |
| Actuaciones<br>RSS, nivel 2                                                                                                    | x<br>(sólo con la va-<br>riante RSS) | х                        | x                          |

#### Gráfico

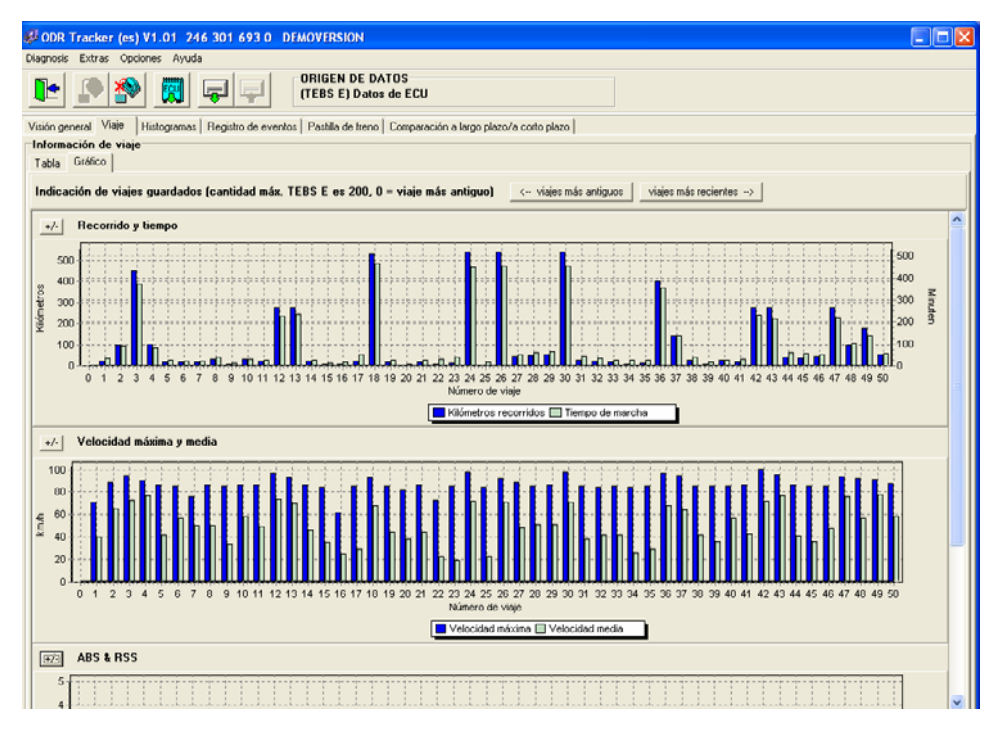

La ficha *Gráfico* permite visualizar en forma de gráfico los viajes almacenados en la memoria de viajes.

- Distancia y tiempo del viaje
- Velocidad media y máxima
- ABS y RSS (-control)
- Carga sobre ejes
- Frecuencia de frenado
- Presión de mando

WABCO

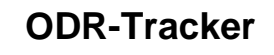

Además, los botones <-- viajes más antiguos y viajes más recientes --> permiten ver hasta 30 viajes en el caso del TEBS D y 200 viajes en el caso del TEBS E.

#### 7.3 Histogramas

**Definición de histograma:** En un histograma se representa la distribución temporal de los eventos ocurridos durante el tiempo de servicio del vehículo.

Los valores de los histogramas se visualizan en distintas clases independientes.

#### Tabla

|              | T 🔐 💭 🖓                       | ORIGEN DE DAT                                 | OS<br>le ECU |                              |                           |  |
|--------------|-------------------------------|-----------------------------------------------|--------------|------------------------------|---------------------------|--|
| inn neners   | I Visie Histogramas Re        | ristro de eventos   Pactilla de freno         | Comparación  | a largo plazo/a costo plazo  |                           |  |
| istoorama    | as as                         | and do or or or or or or or or or or or or or |              | a largo placor a conto placo |                           |  |
| abla G. (    | 4600 l                        |                                               |              |                              |                           |  |
| dia dia      | anco                          |                                               | Distancia    | energiale con energia de ele |                           |  |
| stancia reci | comoa vs. carga soore ejes    |                                               | Distancia    | ecomoa vs. carga de eje      |                           |  |
| ramos (      | Carga sobre ejes en %         | Distancia recorrido en km                     | Tramos       | Carga de eje en %            | Distancia recorrido en km |  |
| 0            | 0 - 20 %                      | 580                                           | 1            | 0 - 20 %                     | 580                       |  |
| 2            | 20 - 50 %                     | 33110                                         | 2            | 20 - 50 %                    | 31930                     |  |
| 5            | 50 - 80 %                     | 23420                                         | 3            | 50 - 80 %                    | 24500                     |  |
| 8            | 80 - 90 %                     | 2010                                          | 4            | 80 - 90 %                    | 2080                      |  |
| 9            | 30 - 100 %                    | 400                                           | 0            | 100 110 %                    | 430                       |  |
| 1            | 110.120 %                     | 30                                            | 7            | 110.120.2                    | 30                        |  |
|              | 120.2                         | 0                                             | 8            | > 120.%                      | ů.                        |  |
|              |                               | 0                                             | 1.           |                              |                           |  |
| ntidad de f  | frenadas vs. presión de mando |                                               | Tiempo de    | frenada vs. presión de mando |                           |  |
| ramos F      | Presión mando en bar          | Cantidad de frenadas                          | Tramos       | Presión mando en bar         | Tiempo de trenada en sec  |  |
| 1            | 0.0 - 1.0 bar                 | 1422                                          | 1            | 0.0 • 1.0 bar                | 735                       |  |
| 1            | 1.0 - 1.2 bar                 | 1240                                          | 2            | 1.0 · 1.2 bar                | 869                       |  |
| 1            | 1,2 · 1,4 bar                 | 2330                                          | 3            | 1,2 · 1,4 bar                | 2085                      |  |
| 1            | 1,4 - 1,7 bar                 | 5190                                          | 4            | 1,4 - 1,7 bar                | 5542                      |  |
| 1            | 1,7 - 2,0 bar                 | 4308                                          | 5            | 1,7 - 2,0 bar                | 5152                      |  |
| 2            | 2,0 - 2,5 bar                 | 3393                                          | 6            | 2,0 - 2,5 bar                | 4007                      |  |
| 2            | 2,5 - 4,5 bar                 | 1584                                          | 7            | 2,5 - 4,5 bar                | 1564                      |  |
| >            | > 4,5 bar                     | 23                                            | 8            | > 4,5 bar                    | 7                         |  |
|              |                               |                                               |              |                              |                           |  |

La ficha Tabla contiene los siguientes valores:

- Distancia recorrida vs carga sobre ejes (sólo disponible para el TEBS E)
- Distancia recorrida vs carga de eje
- Cantidad de frenadas vs presión de mando
- Tiempo de frenada vs presión de mando (sólo disponible para el TEBS E)

**Carga sobre ejes (suma de todos los ejes):** En este histograma se registran los kilómetros que se han recorrido por diferentes rangos de carga sobre ejes.

Carga de eje (carga de un eje): En este histograma se registran los kilómetros que se han recorrido por diferentes rangos de carga por eje.

**Presión de mando:** En este histograma se registra el número de frenadas que se han realizado por diferentes rangos de presión de mando. Adicionalmente, también se registra la presión máxima registrada.

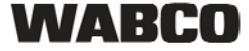

#### Gráfico

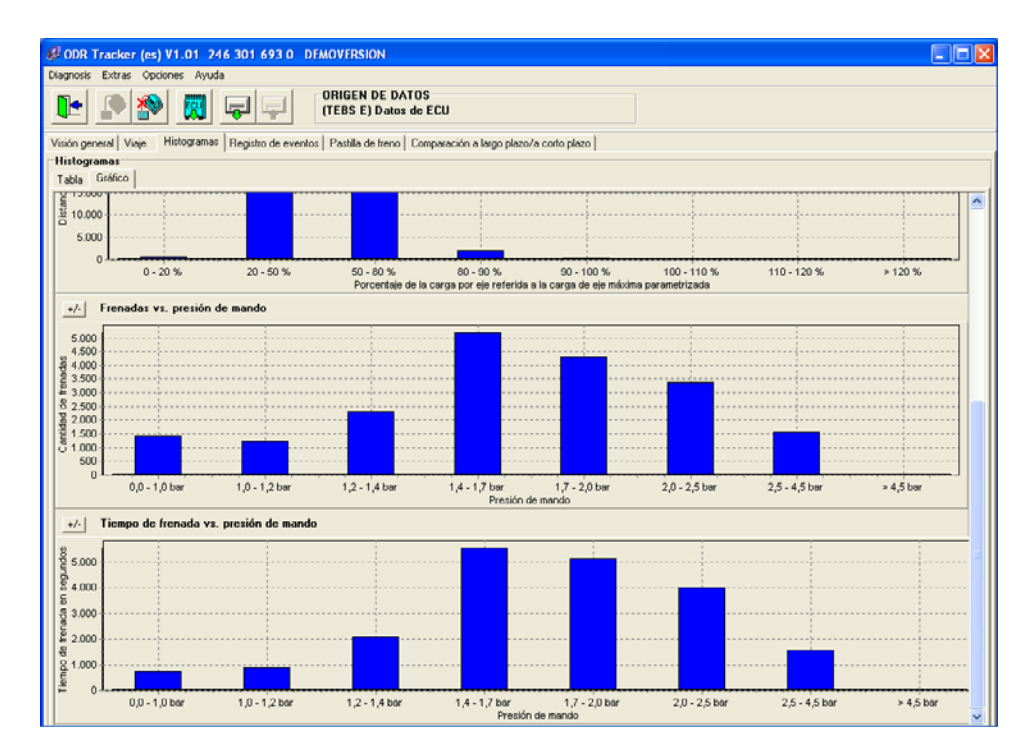

Esta ficha contiene una representación gráfica de los valores indicados en *Tabla*. Los gráficos se pueden mostrar y ocultar individualmente.

## 7.4 Registro de eventos

| nosis  | Extras Opciones Ayu     | da                                      |                                        |                        |                  |                  |                        |                     |
|--------|-------------------------|-----------------------------------------|----------------------------------------|------------------------|------------------|------------------|------------------------|---------------------|
| 1      |                         |                                         | ORIGEN DE DATOS                        |                        |                  |                  |                        |                     |
| 4      | L 🔊 🔊 👘                 |                                         | (TEBS E) Datos de ECU                  |                        |                  |                  |                        |                     |
|        |                         |                                         | , ,                                    |                        |                  |                  |                        |                     |
| n ner  | eral Viaia Historrama   | <ul> <li>Begistro de eventos</li> </ul> | Partilla de freno   Compara            | ción a laron olazo/a r | orto olazo       |                  |                        |                     |
|        | erer Frieder Friederine |                                         | Trana de neno l'conpara                | cion a rango pracova c | ono prazo        |                  |                        |                     |
| gisti  | o de eventos            | 400                                     | erro 🖂 Dista da advesta                | ala ana and da ara     | = 00 0KL ( )     |                  |                        |                     |
|        | (27) Pienadas c         | on ABS                                  | [47] M Piloto de adverter              | cia encendido [U]      | GIUFKA []        | Todos a          | ectiv.                 |                     |
| ostrar | (50) V Frenadas o       | e test HSS (Nivel I)                    | <ol> <li>Pastila de treno g</li> </ol> | astada (0)             |                  |                  |                        |                     |
|        | [2] V Flenadas d        | e recardo HSS [NIVel 2]                 | [2] V Presión de neuma                 | ncos muy bala (II)     | Utros datos      | Todos d          | sact.                  |                     |
|        |                         |                                         |                                        |                        |                  |                  |                        |                     |
| N [    | Modelo del vehículo     | Kilometraje                             | Horas de servicio/F                    | Velocidad              | Presión de mando | Carga sobre ejes | Kilometraje (al final) | Horas de servicio/F |
| 1      | Frenada de test RSS     | 50691.0 km                              | 887h 41min                             | 37 km/h                | 0.00 bar         | 6.71             | 50691.0 km             | 887h 41n            |
|        | Frenada de test RSS     | 50986.5 km                              | 893h 06min                             | 20 km/h                | 0.80 bar         | 6.11             | 50986.5 km             | 893h 06r            |
| 2      | Piloto de advertencia   | 639.6 km                                | 10h 46min                              | 12 km/h                | 0.00 bar         | 3.1 t            | 640.0 km               | 10h 48n             |
|        | Frenada de test RSS     | 51000.4 km                              | 893h 22min                             | 34 km/h                | 0.00 bar         | 6.11             | 51000.5 km             | 893h 22r            |
|        | Piloto de advertencia.  | 1982.5 km                               | 34h 39min                              | 10 km/h                | 0.65 bar         | 3.11             | 1992.5 km              | 34h 39r             |
|        | Piloto de advertencia   | 2147.7 km                               | 39b 03min                              | 8 km/b                 | 0.55 bar         | 11.31            | 2147.8 km              | 39h 03e             |
|        | Piloto de advertencia   | 2147.8 km                               | 39h 04min                              | 12 km/h                | 0.00 bar         | 11.31            | 2148.8 km              | 39h 07r             |
|        | Frenada de test BSS     | 52963.7 km                              | 927h 23min                             | 40 km/h                | 0.00 bar         | 8.21             | 52963.7 km             | 927h 23r            |
| 2      | Frenada de test RSS     | 54327.6 km                              | 948h 26min                             | 33 km/h                | 0.00 bar         | 9.21             | 54327.7 km             | 9485 264            |
|        | Frenada de test RSS     | 54828.6 km                              | 957h 53min                             | 33 km/h                | 0.00 ba          | 561              | 54878.7 km             | 9575 534            |
| 0      | Frenadas con ARS        | 2892.1 km                               | 52h 43min                              | 7 km/h                 | 0.00 bar         | 13.87            | 2892.1 km              | 52h 43a             |
| 1      | Frenada de test BSS     | 57467.7 km                              | 998h 42min                             | 30 km/h                | 0.00 bar         | 671              | 57467.8 km             | 998h 42r            |
| 2      | Frenada de test BSS     | 58057.3 km                              | 1008b 58min                            | 32 km/h                | 0.00 bar         | 611              | 58057.3 km             | 1008h 58a           |
| 3      | Frenada de test BSS     | 58062.1 km                              | 1009b 07min                            | 35 km/h                | 0.00 bar         | 611              | 58062.1 km             | 1009b 07c           |
| 4      | Frenada de test RSS     | 58332 6 km                              | 1014b 18min                            | 48 km/b                | 0.00 bar         | 9.71             | 58332 6 km             | 1014b 18e           |
| 5      | Frenada de test BSS     | 58939.4 km                              | 1024b 37min                            | 47 km/h                | 0.00 hw          | 9.21             | 58939.4 km             | 1024b 37e           |
| 31     | Piloto de advertencia   | 3430.8 km                               | 61h 32min                              | 2 km/h                 | 0.00 bar         | 311              | 3430.8 km              | 61h 32r             |
| 7      | Piloto de advertencia   | 3430.9 km                               | 61h 32min                              | 4 km/h                 | 1.00 bar         |                  | 3430.9 km              | 61h 38c             |
| 8      | Frenaria de test RSS    | 59052.8 km                              | 1826b 13min                            | 23 km/h                | 0.00 bar         | 871              | 59052.9 km             | 1026b 13c           |
| 9      | Piloto de advertencia.  | 4064.3 km                               | 73h 25min                              | 14 km/h                | 0.00 bar         | 511              | 4064.3 km              | 73h 25e             |
| 0      | Frenada de test BSS     | 59124.5 km                              | 1027h 17min                            | 44 km/h                | 0.00 bar         | 8.71             | 59124.5 km             | 1027h 17r           |
| 1      | Piloto de advertencia.  | 4718.0 km                               | 84h 45min                              | 6 km/h                 | 0.00 bar         | 3.11             | 4718.1 km              | 84h 45e             |
| 2      | Piloto de advertencia   | 5342.8 km                               | 95h 57min                              | 18 km/h                | 0.00 bar         | 2.61             | 5342.8 km              | 95h 57c             |
| 3      | Piloto de advertencia.  | 5342.9 km                               | 95h 57min                              | 13 km/h                | 1.85 bar         | 3.11             | 5342.9 km              | 95h 57r             |
| 4      | Frenada de test BSS     | 59126.9 km                              | 1027h 41min                            | 39 km/h                | 0.00 bar         | 12.81            | 59126.9 km             | 1027h 41r           |
| 5      | Piloto de advertencia   | 6026.4 km                               | 107h 14min                             | 14 km/h                | 0.00 bar         | 3.1 t            | 6026.7 km              | 107h 16r            |
| 16     | Frenada de test RSS     | 59342.1 km                              | 1030h 33min                            | 37 km/h                | 0.00 bar         | 13.31            | 59342.1 km             | 1030h 33n           |
| 7      | Frenada de test RSS     | 59923.9 km                              | 1040h 08min                            | 36 km/h                | 0.00 bar         | 10.81            | 59924.0 km             | 1040h 08r           |
| 28     | Piloto de advertencia   | 6704.4 km                               | 110h 32min                             | 16 km/h                | 0.00 bar         | 2.61             | 6704.7 km              | 118h 33r            |
| 29     | Piloto de advertencia.  | 7918.4 km                               | 138h 53min                             | 10 km/h                | 0.00 bar         | 5.11             | 7918.6 km              | 139h 16r            |
| 30     | Frenadas con ABS        | 7982.6 km                               | 141h 49min                             | 1 km/h                 | 7.20 bar         | 4.1 1            | 7982.6 km              | 141h 49r            |
| 31     | Piloto de advertencia   | 8539.5 km                               | 151h 11min                             | 9 km/h                 | 0.00 bar         | 5.61             | 8540.1 km              | 151h 38r            |
| 32     | Frenada de test RSS     | 59964.2 km                              | 1040h 40min                            | 45 km/h                | 0.00 bar         | 10.81            | 59964.3 km             | 1040h 40r           |
|        | Frank de test DCC       | E9005 0 km                              | 1040b 59min                            | 45 km/h                | 0.00 bw          | 10.21            | 59995 0 km             | 10405 504           |
| 13     | Frenada de test HSS     | 33303.U KIII                            | TOWOIT DOMINI                          |                        | 0.00 000         | 110.2.1          | CONTRACT IN THE        | 104011-308          |

En la tabla se muestran los eventos generados durante la marcha.

Los filtros permiten ajustar la visualización para ver únicamente determinados tipos de evento. Se muestran los siguientes eventos:

- Frenadas con ABS
- Frenadas de test RSS (Nivel 1)
- Frenadas de retardo RSS (Nivel 2)
- Piloto de advertencia encendido (sólo disponible para el TEBS E)
- Pastillas de freno desgastadas (sólo disponible para el TEBS E)
- Presión de neumáticos muy baja (sólo disponible para el TEBS E)
- GIO-FKA () (FKA = entrada analógica de configuración libre), función (sólo disponible para el TEBS E)
- GIO-FKD () (FKD = entrada digital de configuración libre), función (sólo disponible para el TEBS E)
- Otros datos (sólo disponible para el TEBS E)

Cada evento dispone de información detallada. Esta información se puede visualizar (si está disponible, de lo contrario se muestra "---") como:

- Tipo (de evento)
- Kilometraje (al inicio del evento)
- Horas de servicio/Fecha (al inicio del evento)
- Velocidad
- Presión de mando
- Carga sobre ejes
- Kilometraje (al final) al final del evento
- Horas de servicio/Fecha (al final) al final del evento

### 7.5 Pastillas de freno

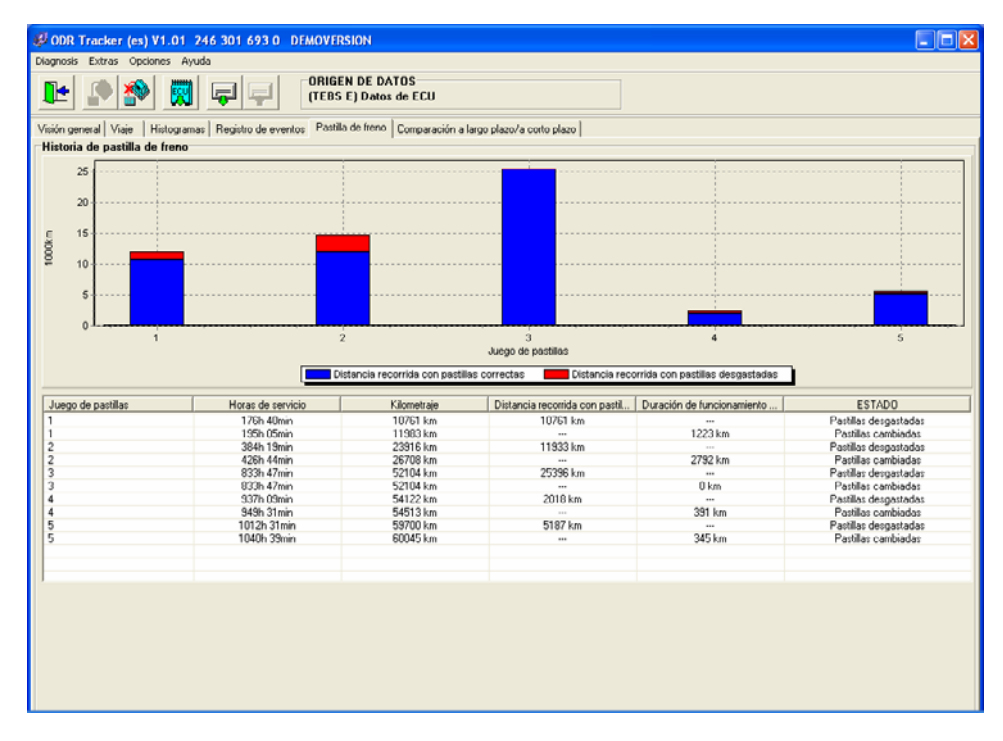

#### Historial de pastillas de freno

La ficha *Pastillas de freno* contiene los 5 últimos cambios de pastillas de freno documentados.

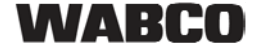

El kilometraje y las horas de servicio indicados en la tabla muestran el momento en que el sistema detecto que las pastillas estaban desgastadas o habían sido cambiadas. A partir de estos datos se determina el tiempo de marcha y distancia con la pastilla residual.

El gráfico muestra el tiempo de marcha y distancia con el grosor residual de cada juego de pastillas.

#### 7.6 Comparación corto/largo plazo

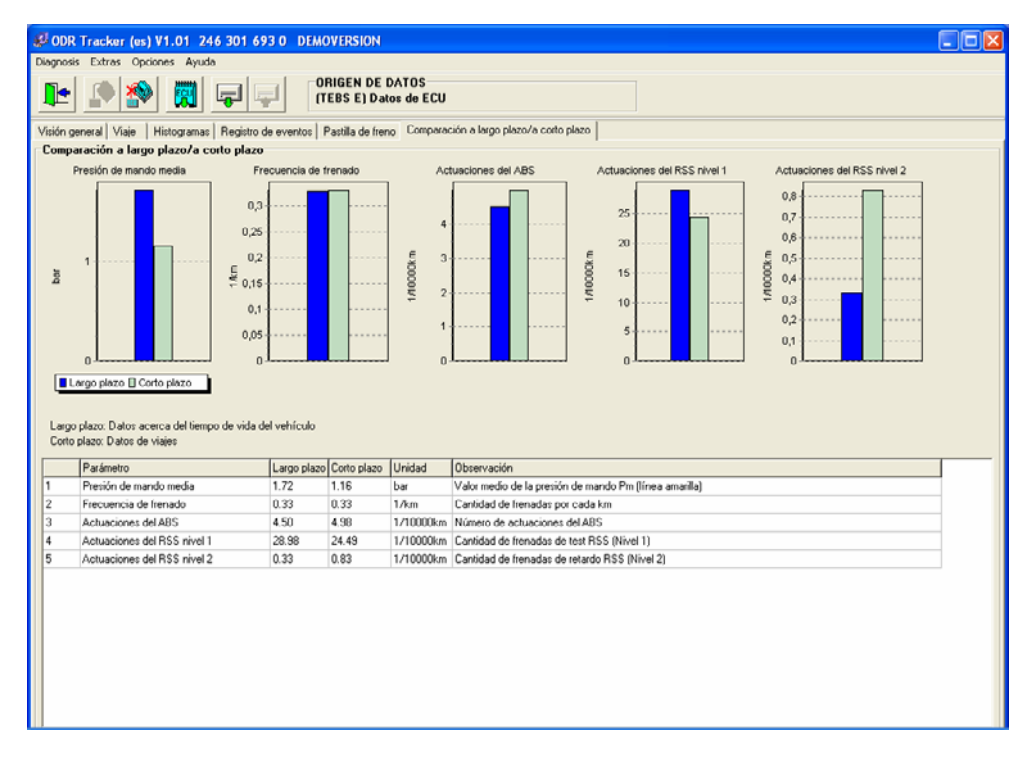

La ficha *comparación corto/largo plazo* contiene una comparación de los datos a largo (toda la vida útil de la ECU) y a corto plazo (periodo de registro de la memoria de viaje).

Los siguientes valores se muestran en la tabla y en forma de gráfico:

- Presión de frenada media
- Frecuencia de frenado
- Actuaciones del ABS
- Actuaciones del RSS nivel 1
- Actuaciones del RSS nivel 2

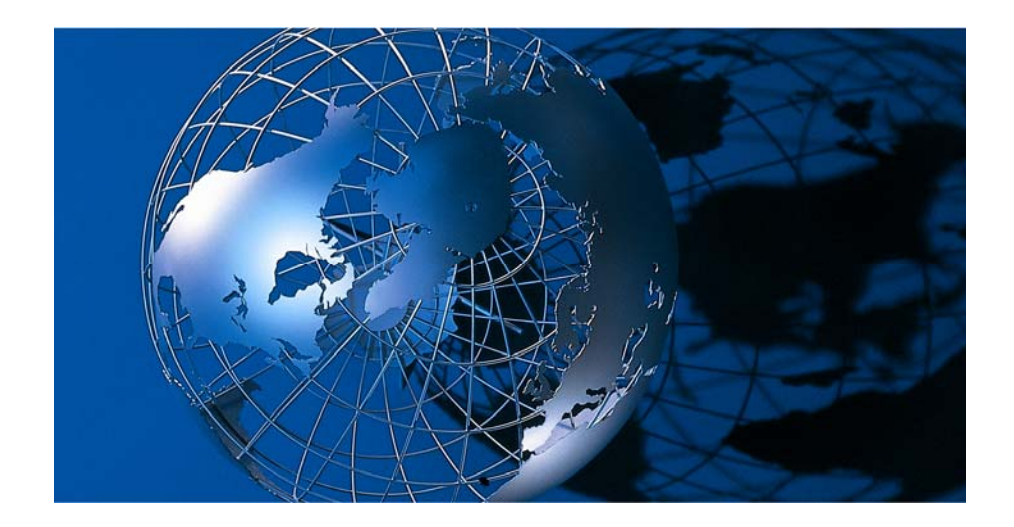

WABCO Vehicle control System es uno de los proveedores líderes en sistemas de control de frenos electrónicos, estabilidad, suspensión y transmisión para vehículos industriales. Nuestros clientes principales son los fabricantes líderes de camiones comerciales-industriales, remolques y autobuses. Fundada en EE.UU. en 1869 con el nombre de Westinghouse Air Brake Company, WABCO fue adquirida por American Standard en 1968 y se convirtió en Compañía independiente en el año 2007. Con sede central en Bruselas, Bélgica, la compañía WABCO cuenta con cerca de 7700 personas en 31 países en todo el mundo. En el año 2007, las ventas de WABCO fueron de 2.4 mil millones (US\$) WABCO es una Compañía independiente que cotiza en la bolsa de Nueva York con el símbolo WBC. www.wabco-auto.com

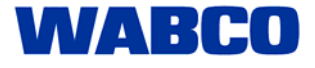